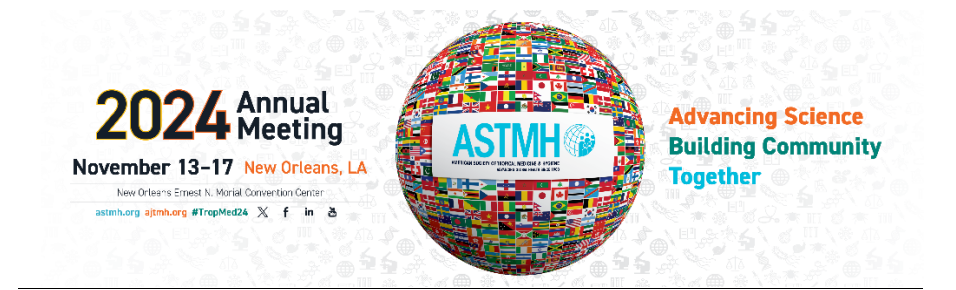

## **Booth Instructions**

Click the "<u>Reserve a Booth Today</u>" image on the ASTMH website or click here: <u>https://impex.astmh.org/exhibits/upcoming-exhibits</u>

Login

Click on "Submit Application"

## **Application:**

- Company Selection search for your company, if it is not listed enter company information.
- Enter Company Contact **Note:** If you are not listed as a company contact, contact Brenda Howe
- Select Company Services from the drop-down menu
- Enter in booth preferences (limit 3)
- Click Next
- Select the booth size you would like to purchase
- Click next
- Check out
- Once your application has been approved you will receive an email with your assigned booth. Allow 2 business days to receive your approval email.
- Once you have received your booth assignment you are ready to manage your booth.

## Manage your booth:

- Click "My Organization's Exhibits" from the side menu
- Under Purchased Booths Click on Manage Booth under "Assigned Booth"
- Here you can upload your company image and a company description.
- Scroll down to "Booth Staff" and click on Booth Staff to add your complimentary registrations.